УДК 519.222

## ПЕРВИЧНЫЕ НАВЫКИ РАБОТЫ В ПРОГРАММЕ STATSOFT STATISTICA – ПРОЦЕДУРА DESCRIPTIVE STATISTICS

Г. А. Качалова

Старший преподаватель, Московский государственный гуманитарный университет, им. М. А. Шолохова, г. Москва, Россия

## PRIMARY SKILLS OF WORK WITH THE PROGRAM STATSOFT STATISTICA – PROCEDURE DESCRIPTIVE STATISTICS

G. A. Kachalova

Senior teacher, Moscow State Humanitarian University named after M. A. Sholokhov, Moscow, Russia

**Summary.** This article describes the procedure Descriptive statistics of the statistical programme StatSoft STATISTICA for primary processing of experimental data. Shows the graphics capabilities of the Basic Statistics and Tables. The analysis of the data at a specific example.

**Keywords:** the program StatSoft STATISTICA; module Basic Statistics and Tables; the procedure Descriptive statistics.

Статистика – отрасль знаний, в которой излагаются общие вопросы сбора, измерения и анализа массовых статистических (количественных или качественных) данных; изучение количественной стороны массовых общественных явлений в числовой форме.

Статистический анализ данных используется практически во всех сферах человеческой деятельности, таких как экономика, бизнес, маркетинг, промышленность, медицина, научные исследования и др. Одной из наиболее популярных статистических программ для анализа и визуализации данных, поиска закономерностей, прогнозирования экономических ситуаций является система STATISTICA, разработанная компанией StatSoft. В данной системе существует возможность проводить классические и новейшие методы анализа данных: дисперсионный, корреляционный, факторный и кластерный анализ; линейную и нелинейную регрессии; нейронные сети и др. Визуализация исходных, промежуточных, выходных данных может быть осуществлена выбором из большого числа различных графиков, пиктографиков и диаграмм. Применение программы STATISTICA позволяет эффективно решать сложные проблемы и осуществлять аналитическую поддержку принятия решений.

Система STATISTICA представляет собой интегрированную систему стати-

стического анализа и обработки данных. Она состоит из 5 компонентов:

1) электронных таблиц для ввода и задания исходных данных, а также специальных таблиц для вывода результатов статистического анализа;

2) графической системы визуализации данных и результатов статистического анализа;

3) набора статистических модулей, в которых собраны группы логически связанных между собой статистических процедур;

4) специального инструментария для подготовки отчётов;

5) встроенных языков программирования, позволяющих расширить стандартные возможности системы.

В любом конкретном модуле можно выполнить определённый способ статистической обработки, не обращаясь к процедурам других модулей. Переключаться между модулями можно как между обычными *Windows*-приложениями, выбирая их на панели переключателей модулей щелчком мыши.

Графические возможности доступны в любом статистическом модуле на любом шаге анализа.

В данной статье покажем на конкретном примере, как можно без труда рассчитать основные описательные статистики и визуализировать данные с помощью модуля Basic Statistics and Tables в системе STATISTICA 10.

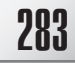

Расчёт описательных статистик производится при помощи модуля Basic Statistic and Tables (основные статистики и таблицы). В этом модуле объединены наиболее часто использующиеся на начальном этапе обработки данных процедуры.

В стартовой панели модуля приводится перечень статистических процедур этого модуля (рис. 1).

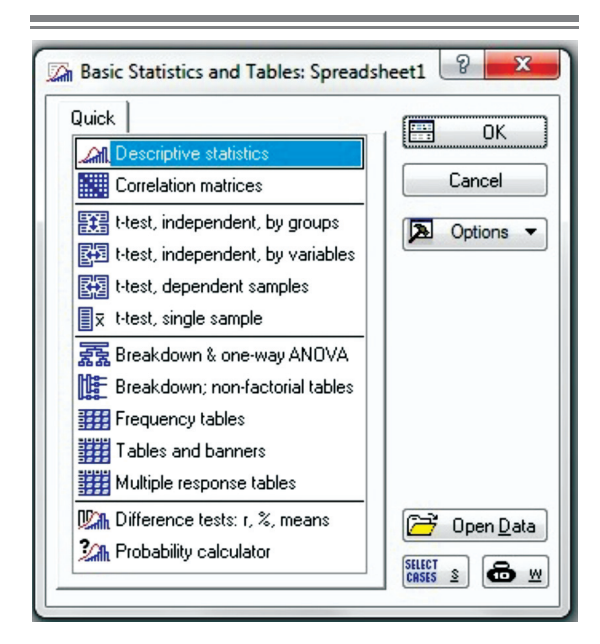

Рис. 1. Стартовое окно модуля с перечнем статистических процедур

*Descriptive statistics* – описательные статистики;

Correlation matrices – корреляционные матрицы (парные и частные корреляции);

*t-test, independent, by groups* – t-критерий для независимых выборок;

*t-test, independent, by variables* – t-критерий для независимых переменных;

*t-test, dependent samples* – t-критерий для зависимых выборок;

*t-test, single sample* – одновыборочный t-критерий;

Breakdown & one-way ANOVA – группировка и однофакторный дисперсионный анализ и др.

Воспользуемся процедурой Descriptive statistics.

Рассмотрим возможности этой процедуры на примере. Результаты испытаний представлены в таблице. Имеется выборка объёмом 23 измерения, содержащая данные по 6 переменным (рис. 2).

После выбора процедуры *Descriptive statistics* на экране появится одноименное диалоговое окно (рис. 3).

В этом окне при помощи кнопки *Variables* следует выбрать переменные для анализа (рис 3).

На первом этапе обработки данных часто возникает необходимость в их группировке. Группировка позволяет представить первичные данные в компактном виде, выявить закономерности варьирования изучаемого признака.

| h  | 1     | 2    | 3                 | 4    | 5    | 6    |  |
|----|-------|------|-------------------|------|------|------|--|
|    | Var1  | Var2 | Var3              | Var4 | Var5 | Var6 |  |
| 1  | 117.0 | 22.0 | 96.0              | 8.0  | 7.5  | 32.8 |  |
| 2  | 126.0 | 27.2 | 113.0             | 12.0 | 7.5  | 30.1 |  |
| 3  | 120.0 | 31.3 | 72.0              | 4.0  | 10.1 | 32.5 |  |
| 4  | 110.5 | 19.5 | 92.0              | 16.0 | 7.0  | 29.7 |  |
| 5  | 118.0 | 23.7 | 7 96.0 15.0 6.5 2 | 6.5  | 26.6 |      |  |
| 6  | 124.0 | 22,9 | 103.0             | 15.0 | 6.1  | 26.3 |  |
| 7  | 120.0 | 21.9 | 122.0             | 14.0 | 7.9  | 33.3 |  |
| 8  | 124.5 | 25,3 | 86.0              | 14.0 | 7.5  | 32.4 |  |
| 9  | 128.5 | 26.7 | 89.0              | 8.0  | 11.5 | 37.7 |  |
| 10 | 114.0 | 18.8 | 93.0              | 15.0 | 7.0  | 29.7 |  |
| 11 | 113.5 | 22.6 | 86.0              | 12.0 | 7.6  | 32.9 |  |
| 12 | 123.0 | 26.7 | 139.0             | 15.0 | 7.1  | 32.9 |  |
| 13 | 121.5 | 25.0 | 89.0              | 15.0 | 7.3  | 30.9 |  |
| 14 | 115.5 | 21.0 | 47.0              | 13.0 | 12,7 | 38.0 |  |
| 15 | 120.5 | 20.3 | 105.0             | 13.0 | 7.5  | 31.0 |  |
| 16 | 123.0 | 22.4 | 131.0             | 17.0 | 6.6  | 26.4 |  |
| 17 | 118.5 | 21.9 | 86.0              | 12.0 | 12.0 | 40.1 |  |
| 18 | 121.0 | 23.0 | 132.0             | 18.0 | 6.9  | 26.6 |  |
| 19 | 122.0 | 22.3 | 138.0             | 12.0 | 7.3  | 31.9 |  |
| 20 | 127.5 | 27.9 | 123.0             | 13.0 | 6.7  | 26.6 |  |
| 21 | 115.5 | 22.7 | 105.0             | 8.0  | 9.1  | 34.1 |  |
| 22 | 113.0 | 21.1 | 108.0             | 12.0 | 7.6  | 28.8 |  |
| 23 | 119.0 | 26.7 | 104.0             | 13.0 | 7.8  | 32.4 |  |

Рис. 2. Окно файла данных

| l⊒ Variables: none                                                        | Summary     |
|---------------------------------------------------------------------------|-------------|
| Quick Advanced Robust Normality Prob. & Scatterplots Categ. plots Options | Cancel      |
| Summary: Statistics 🛛 🧱 Graphs <u>1</u> 🚟 Graphs <u>2</u>                 | Doptions    |
| Erequency tables                                                          | By Group.   |
| Box & whisker plot for all variables                                      |             |
| Graphical comparative summary display                                     |             |
|                                                                           | CASES 2     |
|                                                                           | Wghtd momn  |
|                                                                           | DF =        |
|                                                                           | MD deletion |
|                                                                           | Casewise    |
|                                                                           | Pairwise    |

Рис. 3. Диалоговое окно Descriptive statistics

| 2 - Var2               | OK                                                                                               |
|------------------------|--------------------------------------------------------------------------------------------------|
| 8 - Var3<br>4 - Var4   | Cancel                                                                                           |
| 5 - Var5<br>5 - Var6   | [Bundles]                                                                                        |
|                        | Use the "Show<br>appropriate<br>variables only"<br>option to<br>pre-screen<br>variable liste and |
| Select All Spread Zoom | show categorical<br>and continuous                                                               |
| elect variables:       | variables. Press<br>F1 for more                                                                  |

Рис. 4. Окно выбора переменных

В данном примере сгруппируем данные по 5 классам (интервалам) (рис. 5).

Число классов (интервалов) группировки данных устанавливается при помощи счётчика переключателя Number of intervals окна Descriptive statistics. Внизу от кнопок Distribution находятся две опции Categorization (группировка), позволяющие задать число интервалов группировки или установить величину интервала равную целому числу. Если заактивировать переключатель Integer intervals (categories), то классы (интервалы) группировки будут представлять из себя целые числа.

Результаты группировки переменной Var1 представлены на рис. 6.

Для построения гистограмм и таблиц частот используется группа кнопок Distribution окна Descriptive statistics. Представим распределение переменных на гистограммах. Для этого предназначена кнопка Histograms окна Descriptive statistics.

На гистограмму при необходимости можно наложить плотность нормального распределения, проверить близость распределения к нормальному виду при помощи критериев Колмогорова-Смирнова, Лилиефорса; вычислить статистику Шапиро-Уилкса. Для этого в группе опций *Distribution* необходимо установить флажок напротив соответствующих статистик. Значения статистик показываются прямо на гистограммах.

На рис. 7 в качестве примера приводится гистограмма распределения сгруппированной переменной Var1.

На гистограмме показана кривая плотности нормального распределения, а также критерий Колмогорова-Смирнова (d). Статистика Колмогорова-Смирнова оказалась равной 0,079. Чем меньше величина этой статистики, тем ближе распределение случайной величины к нормальному виду. Вероятность нулевой гипотезы (р) более 0,20.

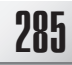

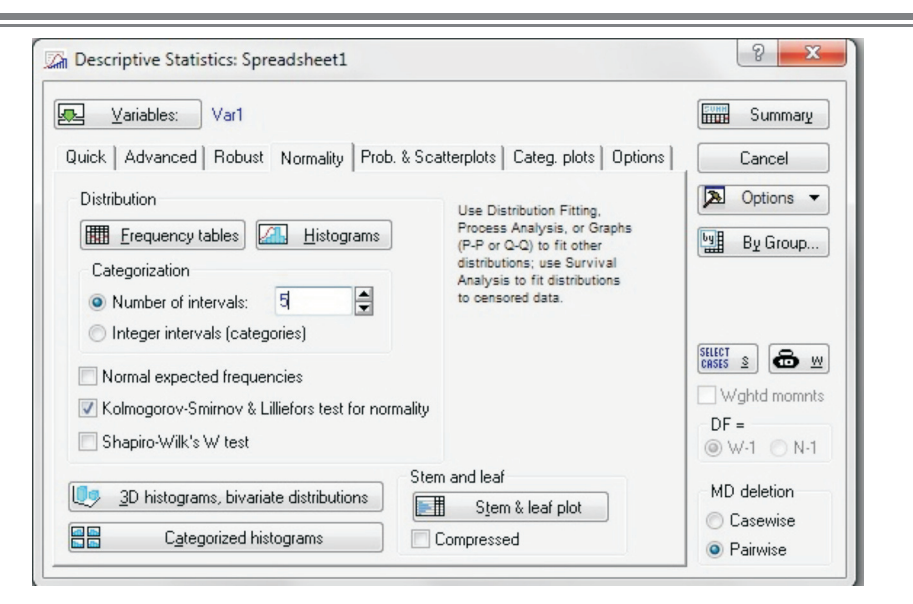

Рис. 5. Окно группировки переменной Var1 на классы (интервалы)

| Workbook1*<br>Basic Statistics/Ta | Frequency table: Var1 (Spreadsheet1)<br>K-S d=.07977, p> .20; Lilliefors p> .20                                                                |       |            |             |          |          |              |  |
|-----------------------------------|----------------------------------------------------------------------------------------------------|-------|------------|-------------|----------|----------|--------------|--|
| 🖃 🎯 Descriptive sta               |                                                                                                    | Count | Cumulative | Percent Cum | Cumul %  | % of all | Cumulative % |  |
| Frequency                         | Category                                                                                                    |       | Count      | of Valid    | of Valid | Cases    | of All       |  |
|                                   | 105,0000 <x<=110,0000< td=""><td>0</td><td>0</td><td>0,00000</td><td>0,0000</td><td>0,00000</td><td>0,0000</td><td></td></x<=110,0000<>        | 0     | 0          | 0,00000     | 0,0000   | 0,00000  | 0,0000       |  |
|                                   | 110,0000 <x<=115,0000< td=""><td>4</td><td>4</td><td>17,39130</td><td>17,3913</td><td>17,39130</td><td>17,3913</td><td></td></x<=115,0000<>    | 4     | 4          | 17,39130    | 17,3913  | 17,39130 | 17,3913      |  |
|                                   | 115,0000 <x<=120,0000< td=""><td>8</td><td>12</td><td>34,78261</td><td>52,1739</td><td>34,78261</td><td>52,1739</td><td></td></x<=120,0000<>   | 8     | 12         | 34,78261    | 52,1739  | 34,78261 | 52,1739      |  |
|                                   | 120,0000 <x<=125,0000< td=""><td>8</td><td>20</td><td>34,78261</td><td>86,9565</td><td>34,78261</td><td>86,9565</td><td></td></x<=125,0000<>   | 8     | 20         | 34,78261    | 86,9565  | 34,78261 | 86,9565      |  |
|                                   | 125,0000 <x<=130,0000< td=""><td>3</td><td>23</td><td>13,04348</td><td>100,0000</td><td>13,04348</td><td>100,0000</td><td></td></x<=130,0000<> | 3     | 23         | 13,04348    | 100,0000 | 13,04348 | 100,0000     |  |
|                                   | Missing                                                                                                    | 0     | 23         | 0,00000     |          | 0,00000  | 100,0000     |  |
|                                   |                                                                                                    |       |            |             |          |          |              |  |
|                                   | 1                                                                                                    |       |            |             |          |          |              |  |

Рис. 6. Таблица группировки переменной Var1 на классы (интервалы)

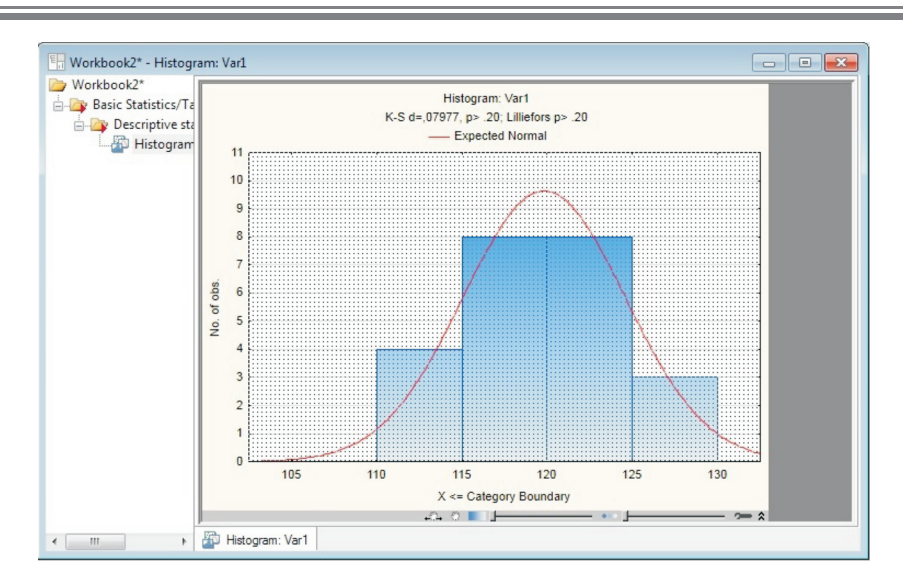

Рис. 7. Гистограмма распределения сгруппированной переменной Var1

О нормальности распределения можно судить по графику на нормальной вероятностной бумаге. Его легко построить при помощи опции Normal probability plots окна Descriptive statistics (рис. 3). Чем ближе распределение к нормальному виду, тем лучше значения ложатся на прямую линию (рис. 8). Этот метод оценки является фактически «глазомерным». В сомнительных случаях проверку на нормальность можно продолжить с использованием специальных статистических критериев (Колмогорова-Смирнова, Омега-квадрат (w<sup>2</sup>)). Однако детальная проверка гипотезы о нормальности выборки требует довольно значительных объёмов выборки (по мнению некоторых авторов не менее 100 наблюдений).

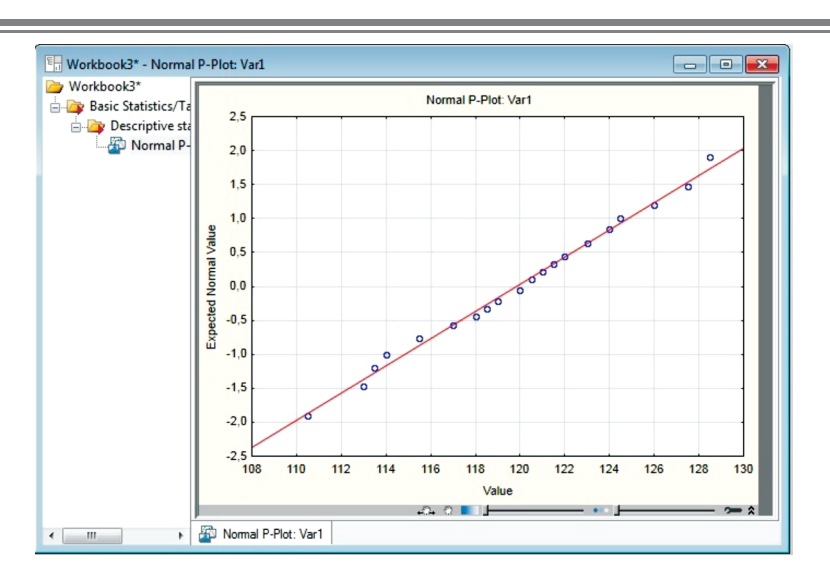

Рис. 8. График на нормальной вероятностной бумаге для переменной Var1

Чтобы выбрать статистики, под- воспользоваться кнопкой Advanced лежащие вычислению, удобнее всего (рис. 9).

| uick Advanced                                                                                               | ALL<br>Robust   Normality   Prob. &                                               | Scatterplots   Categ, plots   Options                                                                                                    | Cancel                                                                |
|----------------------------------------------------------------------------------------------------|-----------------------------------------------------------------------------------|----------------------------------------------------------------------------------------------------|-----------------------------------------------------------------------|
| 🛗 Summary: Sta                                                                                              | tisti <u>c</u> s 🚟 G <u>1</u> 🚟 G <u>2</u>                                        | Compute statistics:                                                                                                    | Doptions 🔻                                                            |
| Location, valid N<br>Valid N<br>% valid obsvn.<br>Mean<br>Sum<br>Median<br>Mode<br>Geom. mean<br>Harm. mean | Variation, moments<br>✓ Standard Deviation<br>CI for Sample SD<br>Interval: 95,00 | Percentiles, ranges<br>✓ Minimum & maximum<br>Lower & upper quartiles<br>Percentile boundaries<br>First 10.00 ← %<br>Second: 90.00 ← %<br>✓ Range Quartile<br>range | By Group<br>Stiter<br>Stiter s<br>Wghtd momnts<br>DF =<br>⊚ W-1 ○ N-1 |
|                                                                                                    | Std. err., Skewness<br>Kurtosis<br>Std. err., Kurtosis                            | Select all stats Reset                                                                                                    | MD deletion<br>Casewise<br>Pairwise                                   |

Рис. 9. Окно выбора статистик

Valid N - объём выборки;*Mean* – средняя арифметическая; Sum – сумма; Median – медиана; *Mode* – мода; Geom. mean – геометрическая средняя; *Harm. mean – гармоническая средняя:* Standard Deviation – стандартное отклонение; Variance – дисперсия; широта. Standard error of mean – стандартная ошибка среднего; 95% confidence limits of mean – вить флажок. 95%-й доверительный интервал для среднего; Skewness – асимметрия; Standard error of Skewness – стандартная ошибка асимметрии; (рис. 10).

Kurtosis – эксцесс;

Standard error of Kurtosis – стандартная ошибка эксцесса;

*Minimum, maximum – минимальное* и максимальное значения;

Lower, upper quartiles – нижний и верхний квартили;

Range – размах;

Quartile range – интерквартильная

Напротив статистик, подлежащих вычислению (рис. 9), следует поста-

После нажатия на кнопку ОК окна Descriptive statistics на экране появится таблица с результатами расчётов описательных статистик

| Workbook7*           |          | Descriptiv | /e Statistic | s (Spreadshe | et1)       |          |          |           |          |          |          |          |          |          |               |               |           |
|----------------------|----------|------------|--------------|--------------|------------|----------|----------|-----------|----------|----------|----------|----------|----------|----------|---------------|---------------|-----------|
| Basic Statistics/ Ta |          | Valid N    | Mean         | Confidence   | Confidence | Median   | Mode     | Frequency | Sum      | Minimum  | Maximum  | Range    | Variance | Std.Dev. | Confidence SD | Confidence SD | Coef.Var. |
| Descriptive sta      | Variable |            |              | -95,000%     | 95,000%    |          |          | of Mode   |          |          |          |          |          |          | -95,000%      | +95,000%      |           |
| Descriptive          | Var1     | 23         | 119,8261     | 117,7649     | 121,8872   | 120,0000 | Multiple | 2         | 2756,000 | 110,5000 | 128,5000 | 18,00000 | 22,7184  | 4,76638  | 3,68629       | 6,74610       | 3,97775   |
|                      | Var2     | 23         | 23,6043      | 22,2930      | 24,9157    | 22,7000  | 26,70000 | 3         | 542,900  | 18,8000  | 31,3000  | 12,50000 | 9,1959   | 3,03247  | 2,34530       | 4,29201       | 12,84709  |
|                      | Var3     | 23         | 102,3913     | 92,8513      | 111,9314   | 103,0000 | 86,00000 | 3         | 2355,000 | 47,0000  | 139,0000 | 92,00000 | 486,7036 | 22,06136 | 17,06214      | 31,22458      | 21,54613  |
|                      | Var4     | 23         | 12,7826      | 11,3786      | 14,1866    | 13,0000  | Multiple | 5         | 294,000  | 4,0000   | 18,0000  | 14,00000 | 10,5415  | 3,24677  | 2,51103       | 4,59532       | 25,39989  |
|                      | Var5     | 23         | 8,0348       | 7,2535       | 8,8161     | 7,5000   | 7,500000 | 4         | 184,800  | 6,1000   | 12,7000  | 6,60000  | 3,2642   | 1,80671  | 1,39730       | 2,55713       | 22,48607  |
|                      | Var6     | 23         | 31,4652      | 29,8304      | 33,1000    | 31,9000  | 26,60000 | 3         | 723,700  | 26,3000  | 40,1000  | 13,80000 | 14,2924  | 3,78053  | 2,92384       | 5,35077       | 12,01493  |

Рис. 10. Окно с результатами расчёта описательных статистик

Для визуализации описательных статистик можно построить статистические графики типа «коробок» (или «поле усов участка для всех переменных»). Это легко можно сделать при помощи кнопки Box & Whisker plot for all variable окна Descriptive statistics (рис. 3). На графике можно отобразить 3 статистики, установив переключатель в одно из 4-х положений (рис. 11).

| ⊒ ⊻ariables: ALL                      |                                   |         |              |
|---------------------------------------|-----------------------------------|---------|--------------|
| luick   Advanced   Robust   Normality | Prob. & Scatterplots Categ. plots | Options | Cancel       |
| Options for descriptive statistics    |                                   |         | Doptions -   |
| 📃 Display long variable names         |                                   |         |              |
| Extended precision calculations       |                                   |         | m of aroup   |
| Options for Box-Whisker plots:        |                                   |         |              |
| Median/Quartiles/Range                |                                   |         |              |
| Mean/SE/SD                            |                                   |         | CASES S      |
| ☑ Mean/SD/1.96*SD                     |                                   |         | Wghtd momnts |
| Mean/SE/1.96*SE                       |                                   |         | DF =         |
|                                       |                                   |         | ● W-1 ● N-1  |
|                                       |                                   |         | MD deletion  |
|                                       |                                   |         | Casewise     |
|                                       |                                   |         | Painwise     |

Рис. 11. Окно выбора статистик для графика коробок

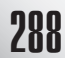

Median/Quartiles/Range — медиана / квартили / размах;

*Mean/SE/SD* – среднее / ошибка среднего / стандартное отклонение

*Mean/SD/1.96\*SD* – среднее / стандартное отклонение / интервал 1.96\*стандартного отклонения:

*Mean/SE/1.96\*SE* – среднее / ошибка среднего / интервал 1,96 \*ошибки среднего.

Визуализация описательных статистик переменных VAR1–VAR6 рассматриваемого примера при помощи графика коробок представлена на рис. 12.

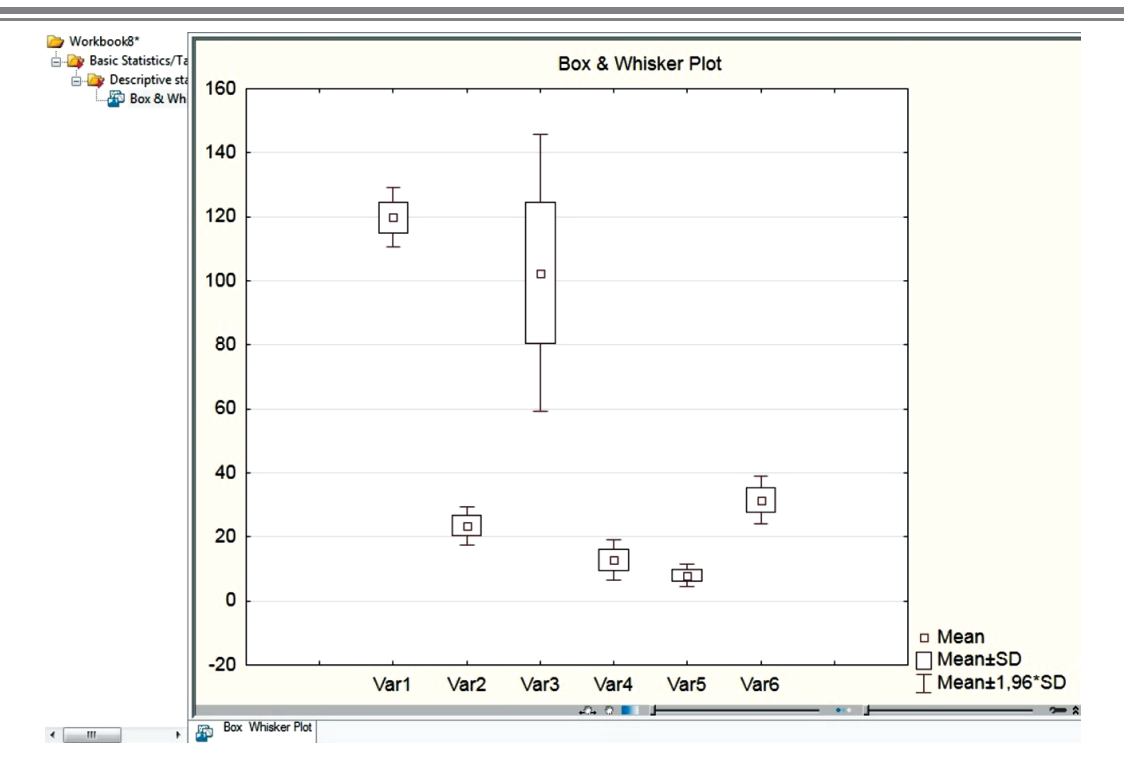

Рис. 12. Описательные статистики в графическом виде

Итак, на примере данной статьи мы показали, как без труда, используя программу *StatSoft STATISTICA*, можно произвести первичный анализ статистических данных, вычислить описательные статистики, используя процедуру *Descriptive statistics*. Навыки работы в программе *StatSoft STATISTICA* полезны при подготовке бакалавров любого направления к их будущей профессиональной деятельности.

## Библиографический список

- Боровиков В. П. STATISTICA: Искусство анализа данных на компьютере. СПБ. : Питер, 2003. – 688 с.
- Вуколов Э. А. Основы статистического анализа. Практикум по статистическим методам и исследованию операций с использовани-

ем пакетов Statistica и Excel. – М.: Форум, 2010. – 464 с.

 Качалова Г. А., Власов Д. А. Технологии Wolframalpha при изучении элементов прикладной математики студентами бакалавриата // Молодой учёный. – 2013. – № 6. – С. 683–691.

## **Bibliograficheskiy spisok**

- 1. Borovikov V. P. STATISTICA: Iskusstvo analiza dannyih na kompyutere. SPB. : Piter, 2003. 688 s.
- Vukolov E. A. Osnovyi statisticheskogo analiza. Praktikum po statisticheskim metodam i issledovaniyu operatsiy s ispolzovaniem paketov Statistica i Excel. – M. : Forum, 2010. – 464 s.
- Kachalova G. A., Vlasov D. A. Tehnologii Wolframalpha pri izuchenii elementov prikladnoy matematiki studentami bakalavriata // Molodoy uchyonyiy. – 2013. – № 6. – S. 683–691.

© Качалова Г. А., 2014.

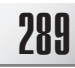